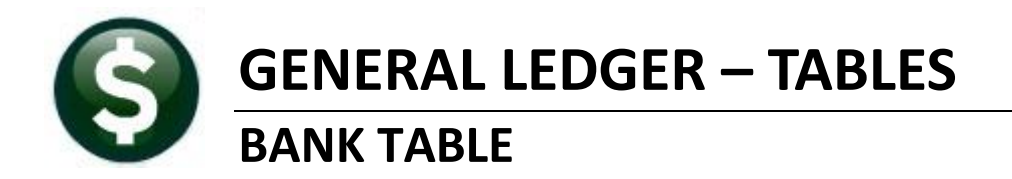

### GL-260, AP-215, HR-895

### CONTENTS

| 1. OVERVIEW                                                        | 1 |
|--------------------------------------------------------------------|---|
| 2. BANK TABLE ACCESS                                               | 1 |
| 2.1. Bank Information                                              | 2 |
| 3. BANK TABLE TABS                                                 | 3 |
| 3.1. Accounts Payable Tab                                          | 4 |
| 3.1.1. Module Control 2010–Default Bank for Voucher Batches        | 4 |
| 3.1.2. Bank Information                                            | 4 |
| 3.1.3. Reconciliation File (Positive Pay File) Lavout              | 5 |
| 3.2. Accounts Payable – ACH                                        | 6 |
| 3.3. Human Resources                                               |   |
| 3.3.1. Module Control 6002–Default HR Bank                         | 7 |
| 3.4. Human Resources – ACH                                         | 8 |
| 3.4.1. Pavroll Direct Deposit Advice Banks                         |   |
| 3.5. Collections Tab                                               | 9 |
| 3.5.1. Module Control 4003–Default Bank for Collections            | 9 |
| 3.6. Miscellaneous Billing Tab                                     |   |
| 3.6.1. Module Control 11002–Default Bank for Miscellaneous Billing |   |

# 1. OVERVIEW

This document describes the AUC Bank Table, used to establish information such as account numbers, bank names, reconciliation and so forth for the banks with which the municipality conducts their day-to-day operations. There can be many banks in the bank code table. Sites will typically have a primary bank for paying bills, with perhaps a second bank for high value bills, and another bank may be used for payroll, and another for receipts. The Bank Table provides flexibility to allow sites to manage their banking according to their specific business practices.

# 2. BANK TABLE ACCESS

There are multiple points of entry to the Bank Table depending on the module to which a user has access.

Ledgers Account Maintenance Bank Codes.

Accounts Payable ▶ Tables ▶ Bank Codes.

Human Resources ▶ Tables ▶ Bank Codes.

Whatever access method is used, the table is the same.

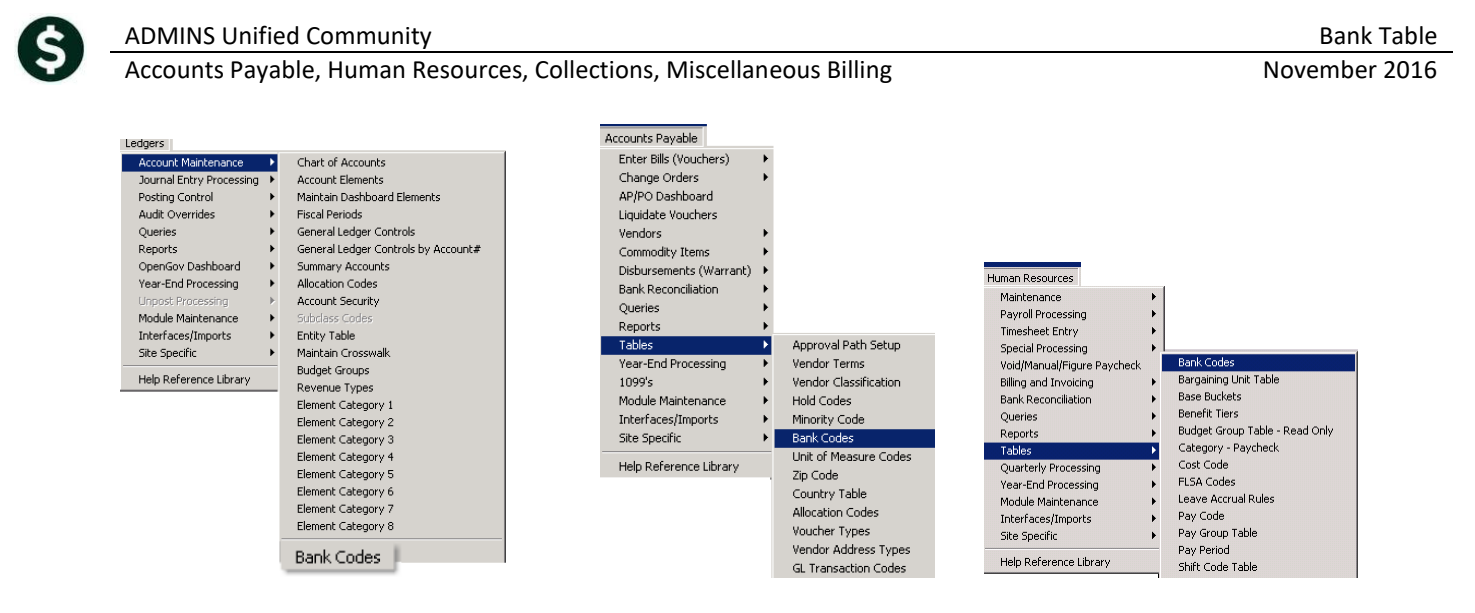

# 2.1. Bank Information

The top third of the bank codes table contains the following information common to this bank.

| 🚥 [AUC] 2517-Maintai  | in Bank Codes [the     | resa]                     |                      |                 |                  |                     |                             |                       | _ 8 × |
|-----------------------|------------------------|---------------------------|----------------------|-----------------|------------------|---------------------|-----------------------------|-----------------------|-------|
| File Edit Ledgers Pur | chase Orders Acco      | unts Payable Fixed Assets | Human Resources Budg | et Collections  | Tax Motor Excise | Misc Billing S      | ystem Help                  |                       |       |
| <u> • • •</u>         | · • • • 🎇 🦉            | 1 🔍 💻 🔒                   |                      |                 |                  |                     |                             |                       |       |
| Qoto                  | 0                      | 2                         | Maintair             | n Bank Coo<br>3 | des              | 4                   | )                           |                       | _     |
| Actions               | Bank BSDT              | Name BOSTON SAFE          | DEPOSIT & TRUST      | ABA# 1234-5     | 5678-9           | ABA Num<br>ABA Denc | erator 12345<br>minator 789 | 6                     |       |
| 1-Add Bank            |                        | 6                         |                      |                 |                  |                     |                             |                       | _     |
|                       | Address 1              | 1 BOSTON PLACE            |                      |                 |                  |                     | rect Deposit Only           |                       |       |
| 2-Edit List 10        | Address 2<br>Address 3 | PO BOX 1234               |                      |                 | -                |                     | Yes 💽 No<br>ash Book Bank   | Imprest Account       |       |
| 3-Bank Search 11      | City                   | JAMAICA PLAIN             | State M              | A Zip Code 🖡    | 2130-0000        | 7 0                 | Yes 🖲 No                    | C Yes 💿 No            |       |
| par una               |                        | vati L                    | val 6.P              | • E •qur        |                  | مر میں الم          |                             | and the second second |       |
| 1 $\Delta$ un         | ique co                | de must he                | assigned             | 1 to ea         | ch               |                     | 5                           | The add               | ressi |

- 1. A unique code must be assigned to each bank
- 2. The bank name as it will appear on checks
- 3. The ABA number used in the MICR encoding on the checks
- 4. The fractional code printed on the checks
- 5. The address to be printed on the checks
- 6. Is this bank only for Direct Deposits and not for checks?
- 7. Is this a cash book bank?
- 8. Is this an imprest account (for use with cash book banks)?

In addition, there are three buttons used on the top third of the screen. These buttons or the equivalent accelerator keys are used as follows:

### 9. [1 Add Bank] or {Alt | 1} to add a bank to the table.

| 1-Add Bank    |                               |   |
|---------------|-------------------------------|---|
| The Dank      | Address 1 LYNN, MASSACHUSETTS | D |
| 2-Edit List   | Addre 🔤 Add Bank              | × |
| 3-Bank Search | Addre Bank Code SANT          |   |
|               | Bank Name SANTANDER BANK      |   |
|               | 4-Acc OK Cancel               |   |

10. [2 Edit List] or [Alt|2] to review the information about this bank

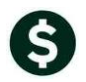

<u>1</u>-Add Bank 🔜 Task 2561: Bank Code Table × 2-Edit List **Bank Code Table** Sort By: 3-Bank Search 🖲 Bank Code 🔿 Bank Name Include Banks set as 💿 All O Direct Deposit O Cash Book O Imprest Run as 
 Preview 
 Print O PDF ⊖ csv O Excel O XML If Printing use Duplex ( Yes O No Lookup 0K Cancel Clear All

Running the Edit List results in a report of banks in the bank table. The report may be filtered to show all banks, just Direct Deposit banks, just Cash Book banks, or just Imprest banks.

| 2561-SYBANK.REP Prin                                                   | ted 08-Nov-2016 at 14:00:5                                                          | 58 by THERESA<br>Town of ADMINS<br>Bank Code Table |                          | Page 12                  |
|------------------------------------------------------------------------|-------------------------------------------------------------------------------------|----------------------------------------------------|--------------------------|--------------------------|
|                                                                        |                                                                                     |                                                    | -                        |                          |
| Bank Name and Address                                                  | I                                                                                   | Accounts Payable                                   | Human Resources          | Collections              |
|                                                                        |                                                                                     |                                                    | -                        |                          |
| DG : DIGITAL FED. CR. UN.<br>ABA# 2113-9182-5                          | Contact Name:<br>  Phone# & Type:<br>  Web Address:                                 | (000) 000-0000                                     | <br>  (000) 000-0000<br> | <br>  (000) 000-0000<br> |
| , 00000-0000                                                           | E-mail Address:<br>  Last Check# Used:<br>  Check Ver Report:                       | 0000000                                            | <br>  0000000<br>        | <br>  0000000            |
| DirDep: Yes CashBook: No Imprest:                                      | No   Recon Report:                                                                  |                                                    | i .                      | 1                        |
| EAST : EASTERN BANK FOR A/P<br>ABA# 1234-5678-9<br>LYNN, MASSACHUSETTS | Contact Name:<br>  Phonef & Type:<br>  Web Address:                                 | 10 m - 10 m                                        | <br>  (000) 000-0000<br> | <br>  (000) 000-0000<br> |
| , 00000-0000<br>DirDep: No CashBook: No Imprest:                       | E-mail Address:<br>  Last Check# Used:<br>  Check Ver Report:<br>No   Recon Report: |                                                    | <br>  0000000<br> <br>   | <br>  0000000<br>        |

11. [3 Bank Search] or {Alt|3} is used to find a bank in the database.

|      |                      |         | Ba           | nk S  | earc  | h     |          |                |    |             |
|------|----------------------|---------|--------------|-------|-------|-------|----------|----------------|----|-------------|
|      | Keyword              | : santa |              |       |       |       |          |                |    |             |
| Code | Bank Name            |         | Addre        | ss1   |       |       | City     | 8              | ЗΤ | Zip Code    |
|      |                      |         |              |       |       |       |          | - 1            | 1  | 00000-0000  |
| 0001 | HR DIRECT DEPOSIT    |         |              |       |       |       |          | _              |    | 00000-00000 |
| 0002 | HR DIRECT DEPOSIT    |         |              |       |       |       |          |                |    | 00000-00000 |
| 0003 | HR DIRECT DEPOSIT    |         |              |       |       |       |          |                |    | 00000-00000 |
| AFCU | AFFINITY FED CR UN   |         |              |       |       |       |          |                |    | 00000-00000 |
| AM   | AMERICAN EXPRESS     |         |              |       |       |       |          |                |    | 00000-00000 |
| APCO | APCO EMPLOYEE CREDIT | UNION   | 1608         | 7TH A | VENUE | NORTH | BIRMINGH | AM A           | ΉL | 35203-0000  |
| AUBN | AUBURNDALE CO-OP BK  |         |              |       |       |       |          |                |    | 00000-00000 |
| Αντη | AVIDIA BANK          |         | i a de la de |       | -     | -     | A want   | and the second |    | 00000-00000 |

Typing in the string "SANTA" will display any bank name with those letters.

|            | Bank Search                                 |          |      |             |  |  |  |  |  |
|------------|---------------------------------------------|----------|------|-------------|--|--|--|--|--|
|            | Keyword : <mark>BANT</mark>                 | A        |      |             |  |  |  |  |  |
| Code       | Bank Name                                   | Address1 | City | ST Zip Code |  |  |  |  |  |
| SANT<br>SO | Santander Bank<br>Santander (Soverign Bank) |          |      | 00000-0000  |  |  |  |  |  |

# 3. BANK TABLE TABS

There are six tabs on the Bank Code table.

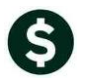

|                       | Maintain Bank Codes                                                                                                    |
|-----------------------|----------------------------------------------------------------------------------------------------|
| <u>G</u> oto          |                                                                                                    |
| Actions               | Bank         ETTZ         Name         CITIZENS         BANK         ABA#         2110-7017-5         ABA Numerator           ABA         ABA         AB |
| 1-Add Bank            |                                                                                                    |
| <u></u>               | Address 1 20 NORTH PARK AVE Direct Deposit Only                                                                                                    |
| 2-Edit List           | Address 2 C Yes © No                                                                                                    |
|                       | Address 3 Cash Book Bank Imprest Account                                                                                                    |
| <u>3</u> -Bank Search | City PLYMOUTH State MA Zip Code 02360-0000 C Yes C No C Yes C No                                                                                                    |
|                       | 4-Accounts Payable 5-Accounts Payable-ACH 6-Human Resources Human Resources-ACH 7-Collections 8-Misc Billing                                                                                                    |

## 3.1. Accounts Payable Tab

The first, **[Accounts Payable] {Alt|4}**, is used for data entry and editing information about the bank(s) used for Accounts payable vouchers.

## 3.1.1. Module Control 2010–Default Bank for Voucher Batches

Module Control #2010 sets the default bank used for voucher batches. This value may be set on the user profile tab, which will supersede the default set in module control 2010.

|                                                                                                    |                                                                                                    | System                                                                                                    | Modu                                                                                                    | ile Co                                                                               | ntrol  |          |    |  |               |
|----------------------------------------------------------------------------------------------------|----------------------------------------------------------------------------------------------------|----------------------------------------------------------------------------------------------------|----------------------------------------------------------------------------------------------------|--------------------------------------------------------------------------------------|--------|----------|----|--|---------------|
| Seq#                                                                                                    | Description                                                                                                    |                                                                                                    |                                                                                                    |                                                                                      | Ans    | swer     |    |  |               |
| 2010                                                                                                    | Default Bank for Voucher Batches                                                                                                    |                                                                                                    |                                                                                                    |                                                                                      | EAST   |          |    |  | <u>1</u> Edit |
|                                                                                                    | System M                                                                                                    | lodule Con                                                                                                    | trol                                                                                                    |                                                                                      |        |          |    |  |               |
| Seq#                                                                                                    | Description                                                                                                    |                                                                                                    | Answer                                                                                                    |                                                                                      |        |          |    |  |               |
| 2010<br>2020<br>2025<br>2028<br>2030                                                                                                    | Default Bank for Voucher Batches<br>Indate EXPECTED AMOUNT when adding POs to Voucher<br>In (c. C] 51-System Module Control (theresa)<br>Default Conk for Voucher Batches                                                                                                    | ∙ CY/N]                                                                                                    | EAST<br>N                                                                                                    | -                                                                                    |        | Þ        | ×  |  |               |
| 2035<br>2040<br>2050<br>2080<br>2080<br>2101<br>2102<br>2102<br>2103<br>2108<br>2109<br>2110<br>2120<br>2122<br>2123<br>2124<br>2125<br>2127<br>2125<br>2127<br>2125<br>2127<br>2125<br>2127<br>2125<br>2127<br>2125<br>2129 | Enter Code EAST<br>Lookup OK<br>The Check Stock EDITATE OF UT THE PT NEEDE<br>Total # Item Description lines to Dialay on Check<br>Number of Lines for Non-Check File Copy (I-50)<br>Print Multiple Pages per Non-Check File Unpies ('<br>Site Prints File Copy Checks during Disburstments<br>AP Check: Name of Community<br>AP Check: Raddress Line 1<br>AP Check: Address Line 1<br>AP Check: Address Line 2<br>AP Check: State<br>AP Check: State<br>AP Check: State<br>AP Check: City<br>AP Check: Tale for Contact Name<br>AP Check: Tel# for Contact Name | Default Bank<br>BANK NAME<br>CRED CHARLES<br>CRCU CRESCEI<br>CSB CAMBRII<br>CSB CAMBRII<br>CSB CHARLES<br>CT CITIZEI<br>DFCU DIRECT<br>DG DIGITAL<br>DN DEAN CL<br>DOM BOMEST:<br>DS DEDHAM<br>EAST EASTER<br>ECU ENERGY<br>ESTR EASTER<br>FB FLEET-F<br>FF FIRSTER | K for Youche<br>S RIVER B<br>TO CREDIT<br>OGE SAVIN<br>S SCHWAB J<br>S-SAVING<br>S-SAVING<br>S-SAVING<br>FEDERAL I<br>FEDERAL I<br>FEDERAL I<br>FEDERAL I<br>DOPERATIV<br>C BANK<br>SAVING<br>SAVING<br>SAVING<br>N BANK<br>HASS<br>ED | er Batches<br>ANK<br>UN<br>GS BANK<br>BANK<br>S<br>CU<br>. UN.<br>E<br>R A/P<br>NION |        | <u>т</u> |    |  |               |
| 2132                                                                                                    | AP Check: Path and filename for Town Seal                                                                                                    | ОК                                                                                                    | Find                                                                                                    | Search                                                                               | Cancel | Help E   | of |  |               |

## 3.1.2. Bank Information

The Accounts Payable information pertains to the bank used to pay bills. Some fields are required and some are optional.

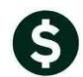

#### **ADMINS Unified Community**

Accounts Payable, Human Resources, Collections, Miscellaneous Billing

#### **Required fields include:**

- 1. A GL account number this may use \*\*\*\* for some account elements if the cash account used will always be the same fund as the expense account on the vouchers, for example.
- 2. A No/Yes radio button that controls if posting is summarized or done in detail. If summarized, a single dollar amount composed of the total of the dollars in a disbursement warrant will be posted. If "No", then the amounts will be posted in detail.
- 3. The bank account number as it would appear on the MICR encoding on the check (your financial institution should provide this information)
- 4. The type of Bank Account. Valid types are "C" for checking and "S" for savings. For accounts payable banks this value is typically "C".
- 5. The last check # used. This value is updated via the system and may not be changed by the user.

#### **Optional fields include:**

- 6. The Verification Report file location and name may be entered here for reference
- 7. The Reconciliation Report file name may be entered here for reference
- 8. The Check form used when printing checks for this bank (this field is required if checks are to be printed from this bank)
- 9. Contact information for your financial institution.

| Γ | 4-Accounts Payable                                   | <u>5</u> -Accounts Payable-ACH <u>6</u> -Human Resources Human Resources-ACH <u>7</u> -Collections <u>8</u> -Misc Billing |
|---|------------------------------------------------------|----------------------------------------------------------------------------------------------------|
|   | GL Account# 1                                        | ****-000-0000-000-00-00-10400 2 Summarize Posting C No © Yes                                                              |
| 3 | Bank Account#<br>Last Check Used                     | 123456789 Type C Checking 4<br>0288682 5                                                                                  |
| 0 | Verification Report<br>AP Recon Report<br>Check Form | APCHECKS Accounts Payable Checks                                                                                          |
| 9 | Contact Name<br>E-mail Address<br>Website Address    | F Phone Contact Type B In@easternbank                                                                                     |
|   |                                                      |                                                                                                    |
|   |                                                      | <u>9</u> Reconciliation Layout                                                                                            |

## 3.1.3. Reconciliation File (Positive Pay File) Layout

The best way to secure your checks is with a positive pay file (a reconciliation file) provided to your bank for each disbursement warrant. At the bottom of the screen is the button for **[Reconciliation Layout]/{Alt|9}**. Your ADMINS installer will set this up based on the layout provided by your financial institution.

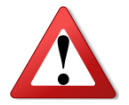

Changing this table without testing the result with your bank can result in unintended consequences.

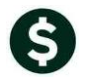

| <u>G</u> oto        | B     | sank:                                       | EAST      |            | F                 | B<br>File Down                        | ank Recon<br>Ioad Layout | ciliation Setup<br>for Accounts Pa                           | yable                                                                                                    |  |  |  |
|---------------------|-------|---------------------------------------------|-----------|------------|-------------------|---------------------------------------|--------------------------|--------------------------------------------------------------|----------------------------------------------------------------------------------------------------|--|--|--|
| Actions             | E     | EASTERN BANK FOR A/P<br>LYNN, MASSACHUSETTS |           |            | 00000-0000        |                                       |                          | Record Length<br>Cancel Date if Void<br>Full File Path & Nam | 57         File Type         © ASCII © CSV           © Yes © No         Orig Ck Amt if Void © Yes © No           bit \suuc_development \subhome \transfer \Xd%, da |  |  |  |
| <u>1</u> Bank Table | 1     | 1                                           |           |            | Date Format 🛛 🔿 M | IMDDYY © MMDDYYYY O YYMMDD O YYYYMMDD |                          |                                                              |                                                                                                    |  |  |  |
| 2 Add Bank          |       |                                             |           |            |                   |                                       |                          | Processing File                                              | Check Summary File Check Detail File                                                                                                    |  |  |  |
| <u>3</u> Add Item   |       |                                             |           |            |                   |                                       |                          |                                                              |                                                                                                    |  |  |  |
| 4 Remove Item       |       | Heade                                       | er Line 1 | Г          |                   |                                       |                          |                                                              |                                                                                                    |  |  |  |
| <u>5</u> Copy       |       |                                             | Line 2    | Г          |                   |                                       |                          |                                                              |                                                                                                    |  |  |  |
| <u>6</u> Edit List  |       |                                             | Line 3    | Ē          |                   |                                       |                          |                                                              |                                                                                                    |  |  |  |
| 7 Download File     | ,   _ |                                             |           |            |                   |                                       |                          |                                                              |                                                                                                    |  |  |  |
|                     |       |                                             |           |            |                   |                                       |                          |                                                              |                                                                                                    |  |  |  |
| ltem                |       | Start                                       | End       | 0 Fill     | Just              |                                       | Detail or To             | tal?                                                         | Literal Value                                                                                                    |  |  |  |
| Bank Account        |       | 1                                           | 11        |            |                   | Oetail                                | 🔘 Bank To                | tal 🛛 🔘 Grand Total                                          |                                                                                                    |  |  |  |
| Check Number        |       | 12                                          | 22        | Ń          | R                 | Oetail                                | C Bank To                | tal 🛛 🔘 Grand Total                                          |                                                                                                    |  |  |  |
| Check Amount        |       | 23                                          | 32        | ÍY -       | R                 | Oetail                                | C Bank To                | tal ု 🔘 Grand Total                                          |                                                                                                    |  |  |  |
| Check Date          |       | 33                                          | 40        | Γ.         |                   | Oetail                                | C Bank To                | tal ု 🔘 Grand Total                                          |                                                                                                    |  |  |  |
| Void=V/Issued       | d=I   | 41                                          | 41        | - <u> </u> |                   | Oetail                                | C Bank To                | tal 🔿 Grand Total                                            |                                                                                                    |  |  |  |
| Name                |       | 42                                          | 57        |            |                   | Oetail                                | C Bank To                | tal 🔿 Grand Total                                            |                                                                                                    |  |  |  |
|                     |       |                                             | ,         |            | ,                 |                                       |                          |                                                              | ,                                                                                                    |  |  |  |

While Literals are allowed, the preferred method is to add items from the list of available items. This minimizes the chance of data entry errors.

|                                                                                               |                        |                                                                                                    | Bank Recon                                                                                                    | ciliation Setup                                                                           |
|-----------------------------------------------------------------------------------------------|------------------------|----------------------------------------------------------------------------------------------------|----------------------------------------------------------------------------------------------------|-------------------------------------------------------------------------------------------|
| Goto                                                                                          | Bank:                  | EAST                                                                                                    | File Download Layout                                                                                                    | t for Accounts Payat                                                                      |
| Actions                                                                                       | EASTERN<br>LYNN, MA    | BANK FOR A/P<br>ISSACHUSETTS                                                                                                    | 00000-0000                                                                                                    | Record Length 5<br>Cancel Date if Void 6<br>Full File Path & Name a<br>Date Format C MMDC |
| 2 Add Bank<br>3 Add Item                                                                      |                        |                                                                                                    | 💵 items Available                                                                                                    | X Tet                                                                                     |
| 4 Remove item<br>5 Copy<br>6 Edit List<br>7 Download File                                     | Heade                  | er Line 1<br>Line 2<br>Line 3                                                                                                    | 23<br>24<br>25 Statement Date<br>26 Void Warrant                                                                                                    | A                                                                                         |
| Item<br>Bank Account<br>Check Number<br>Check Amount<br>Check Date<br>Void=V/Issued=I<br>Name | Start 1 12 23 33 41 42 | End         0             11         [           22         fr           32         fr           40         [           41         [           57         [ | 27 Entry Usermane<br>28 Entry Tate<br>29 Entry Time<br>30 Change Usermane<br>31 Chg Date<br>32 Chg Time<br>33 Status<br>34 Bank Account<br>35 Address Line 1 |                                                                                           |
|                                                                                               |                        |                                                                                                    | 36 Address Line 2<br>37 Address Line 2<br>38 City<br>OK Find Search Ca                                                                                       | ancel Help Eof                                                                            |

# 3.2. Accounts Payable – ACH

Automated Clearing House (also referred to as ACH) is the network that processes electronic financial transactions in the United States. ACH credit transfers include direct deposit, payroll and vendor payments. ACH payments for Accounts Payable Vendors are available in the AUC system. Banks closely regulate ACH payments and as such, you will have to coordinate with your bank. Your financial institution will provide you with the file layout. Your ADMINS installer will populate the table based on the file layout. The optional fields are shown at the top of the screen and the required fields are below.

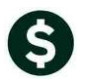

| 4-Accounts Payable                                        | counts Payable-ACH <u>6</u> -Human Resources Human Resources-ACH <u>7</u> -Collections | 8-Misc Billing |
|-----------------------------------------------------------|----------------------------------------------------------------------------------------|----------------|
| Optional                                                  |                                                                                        |                |
| Signon Line 1                                             |                                                                                        |                |
| Signon Line 2 🛛 💦                                         |                                                                                        |                |
| Signon Line 3 🛛 🖤                                         |                                                                                        |                |
| Signon Line 4                                             |                                                                                        |                |
| Signon Line 5                                             |                                                                                        |                |
| Full File Path & Name<br>Service Class Code               | d:\auc_development\admhome\transfer\foo%d%t.txt<br>010                                 |                |
| Company Name                                              | who                                                                                    |                |
| Company Identification                                    | when                                                                                   |                |
| Immediate Origin Name                                     | What                                                                                   |                |
| Immediate Origin Route                                    | where                                                                                  |                |
| infinediate origin redate                                 |                                                                                        |                |
| Immediate Destination Name                                | how                                                                                    |                |
| Immediate Destination Name<br>Immediate Destination Route | how                                                                                    |                |

## 3.3. Human Resources

### 3.3.1. Module Control 6002–Default HR Bank

To see which bank is the default bank for your location, look at the value of Module Control 6002. In this example, the code is PAYR.

|      | System Module Control |        |        |  |
|------|-----------------------|--------|--------|--|
| Seq# | Description           | Answer |        |  |
| 6002 | Default HR Bank       | PAYR   | 1 Edit |  |

Find the PAYR code in the Bank table and click on **[Human Resources] / [Alt|6]** to enter information about the Human Resources bank.

| 4-Accounts Payable         5-Accounts Payable-ACH         6-Human Resources         Human Resources-ACH         7-Collections         8-Misc Billing |  |  |
|----------------------------------------------------------------------------------------------------|--|--|
| GL Account# 1 +****-000-0000-000-000-00-10400 2 Summarize Posting © No © Yes                                                                         |  |  |
| Bank Account# 98765432110 Type Checking<br>5 Last Check Used 0080731 Last Direct Deposit Used 0953594 10                                             |  |  |
| 6       Verification Report         7       HR Recon Report         Check Form       8         HRCHECK       Human Resources Check                   |  |  |
| Contact Name Phone (000) 000-0000 Contact Type<br>9 E-mail Address Website Address                                                                   |  |  |
| <u>9</u> Reconciliation Layout                                                                                                    |  |  |

#### **Required fields include:**

- 1. A GL account number this may use \*\*\*\* for some account elements if the cash account used will always be the same fund as the expense account on the timesheets, for example.
- 2. A No/Yes radio button that controls if posting is summarized or done in detail. If summarized, a single dollar amount composed of the total of the dollars in a payroll warrant will be posted. If "No", then the amounts will be posted in detail. Larger municipalities with hundreds of employees typically choose to post in summary to minimize the number of transactions in the general ledger
- 3. The bank account number as it would appear on the MICR encoding on the check (your financial institution should provide this information)

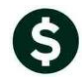

- 4. The type of Bank Account. Valid types are "C" for checking and "S" for savings. For payroll banks this value is typically "C" as checks are issue to employees.
- 5. The last check # used. This value is for display only and is updated via the system and may not be changed by the user. ADMINS staff will assist you with setting this value.

### **Optional fields include:**

- 6. The Verification Report file name
- 7. The Reconciliation Report file location and name
- 8. The **Check form** used when printing checks for this bank (this field is **required** if checks are to be printed from this bank)
- 9. Contact information for your financial institution.
- 10. The last direct deposit number used. This value is for display only and is updated via the system and may not be changed by the user. ADMINS staff will assist you with setting this value.

See section 3.1.3 for information on the Reconciliation (Positive Pay) file layout.

## 3.4. Human Resources–ACH

Automated Clearing House (also referred to as ACH) is the network that processes electronic financial transactions in the United States. ACH credit transfers include direct deposit, payroll and vendor payments. ACH payments for payroll are available in the AUC system. Your financial institution will provide you with the file layout. Your ADMINS installer will populate the table based on the file layout. The optional fields are shown at the top of the screen and the required fields are below.

| Ontional                                                                                  |                                                                                   |  |
|-------------------------------------------------------------------------------------------|-----------------------------------------------------------------------------------|--|
| Signon Line 1<br>Signon Line 2<br>Signon Line 3<br>Signon Line 4                          |                                                                                   |  |
| Signon Line 5 Required Full File Path & Name Sentice Class Code                           | hrwrk:deposit_%b_%d_%t.txt                                                        |  |
| Company Name<br>Company Identification<br>Immediate Origin Name<br>Immediate Origin Route | TOWN OF ANYTOWN           046001011           TOWN OF ANYTOWN           046001011 |  |
| Immediate Destination Name<br>Immediate Destination Route<br>Originating DFI Route        | CITIZENS BANK<br>211070211<br>21107011                                            |  |

## 3.4.1. Payroll Direct Deposit Advice Banks

The payroll supervisor will establish records in the Bank Table for each bank used for direct deposit by the employees. If several employees use Bancorp Bank, only one record is needed in the bank table, and individual account information will be found on the **Employee Maintenance > 3 DedBen** tab.

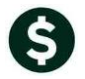

|                                      |                      |                 |                  | Employee I   | Maintenance                  |
|--------------------------------------|----------------------|-----------------|------------------|--------------|------------------------------|
| <u>G</u> oto                         | Employee Number      | 000003 KE       | ITH W BROO       | KS           |                              |
| Actions                              | Position T65         | 51ARTCNCL-01 AR | TS COUNCIL       |              | 1 Of 2                       |
| <u>1</u> Contact <u>2</u> Perso      | nal <u>3</u> Ded/Ben | 4 Add Wages     | <u>5</u> Payroll | 6 Accounting | <u>7</u> Salary <u>8</u> Dat |
|                                      |                      | Table           |                  |              | Additional                   |
| CostCode Effective                   | Stop Date            | Amount          | Message          |              | Amount                       |
| DEF-0B 01-Sep-20:                    | 16                   | 7,5000%         |                  |              |                              |
| DIRDEP 01-Sep-20:                    | 16                   | 999,999,99      |                  |              |                              |
| EEBOND 01-Sep-20:<br>MEDI 01-Sep-20: | 16<br>16             | 1,4500%         |                  |              |                              |
| Direct Deposit f                     | or DIRDEP            |                 |                  |              | Life Insurance               |
| Bank BANB T                          | HE BANCORP           | BANK            |                  |              | Calendar Year A              |
| ABA 0311-01                          | 16-9 Accou           | unt 1234567     | '89              |              | Employee Amou                |
| Type 💿 Check                         | king O Sav           | /ing            | Pre-No           | te 1         | Employer Amour               |

## 3.5. Collections Tab

## 3.5.1. Module Control 4003–Default Bank for Collections

Look for the default bank for Collections under Module Control 4003. In this example, the code is BOA.

|      | System Module Control |        |               |  |
|------|-----------------------|--------|---------------|--|
| Seq# | Description           | Answer |               |  |
| 4003 | Default Bank Code     | BOA    | <u>1</u> Edit |  |

Select BOA or enter it in the bank code field, then click on [Collections] / {Alt | 7}.

| 4-Accounts Payable 5-Accounts Payable-ACH 6-Human Resources Human Resources-ACH 7-Collections 8-Misc Billing |
|----------------------------------------------------------------------------------------------------|
| 2 Bank Account# 99489480 3 Type C Checking                                                                   |
| Last Check Used 0000000 (4)                                                                                  |
| LockBox Import File                                                                                          |
| Lockbox Export File 6                                                                                        |
| · ·                                                                                                    |
| Contact Name Phone (000) 000-0000 Contact Type                                                               |
| 7 E-mail Address                                                                                             |
| Website Address                                                                                              |
|                                                                                                    |
| Treasury Receipt Override Account                                                                            |
|                                                                                                    |
|                                                                                                    |

#### **Required fields include:**

- 1. The GL account number for collections is not found on this screen. Instead, go to the Bill Category table for the account number.
- 2. The bank account number (your financial institution should provide this information)
- 3. The type of Bank Account–valid types are "C" for checking and "S" for savings. For collections banks this value is typically "C".

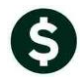

4. The last check # used. This value is for display only and is updated via the system and may not be changed by the user. ADMINS staff will assist you with setting this value–this is not commonly used for collections bank accounts.

### **Optional fields include:**

- 5. The LockBox Import file name may be entered here for reference. The file name is entered when processing a lockbox file and the default folder is specified in Module Control 4250.
- 6. The LockBox Export file name may be entered here for reference.
- 7. Contact information for your financial institution.
- 8. The Treasury Receipt Override account may be specified here.

For more information about Treasury receipts and collections, see **Collections** > **Help Reference Library RC–1320–Treasury Receipts**.

## 3.6. Miscellaneous Billing Tab

## 3.6.1. Module Control 11002–Default Bank for Miscellaneous Billing

Check module control 11002 for the default bank code for Miscellaneous Billing. In this example, the code is BOA.

| System Module Control |                   |        |        |
|-----------------------|-------------------|--------|--------|
| Seq#                  | Description       | Answer |        |
| 11002                 | Default Bank Code | BOA    | 1 Edit |

Enter the BOA code in the bank code field and click on [Miscellaneous Billing] / {Alt |8} to enter data for the Miscellaneous Billing bank.

| Maintain Bank Codes                                           |                                                                                                    |  |  |
|---------------------------------------------------------------|----------------------------------------------------------------------------------------------------|--|--|
| Bank <mark>BOA</mark>                                         | Name BANK OF AMERICA 1 ABA# 0631-0027-7 ABA Numerator ABA Denominator                                                                                                    |  |  |
| Address 1<br>Address 2<br>Address 3<br>City                   | PO BDX 830175 Direct Deposit Only Ves  No Direct Deposit Only Ves  No Datter TX Zip Code 75283-0000 Ves  No Ves  No                                                                                |  |  |
| 4-Accounts P<br>Misc Billing C<br>Bank Accoun<br>Last Check U | Payable <u>5-Accounts Payable-ACH <u>6-Human Resources</u> Human Resources-ACH <u>7-Collections</u><br/>Category Account Used<br/>Category Account Used<br/>Type C Checking<br/>Jsed 0000000 4</u> |  |  |

- 1. Similar to the Collections tab, the General Ledger Account is found in the Billing Category table.
- 2. The Bank Account number
- 3. The Bank Account type is specified here either "C" for Checking or "S" for Savings.
- 4. The last check # used. This value is for display only and is updated via the system and may not be changed by the user. ADMINS staff will assist you with setting this value-this is not commonly used for Miscellaneous Billing bank accounts.